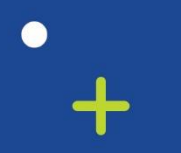

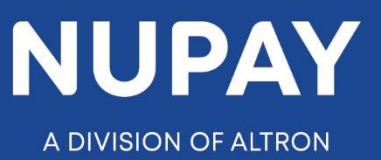

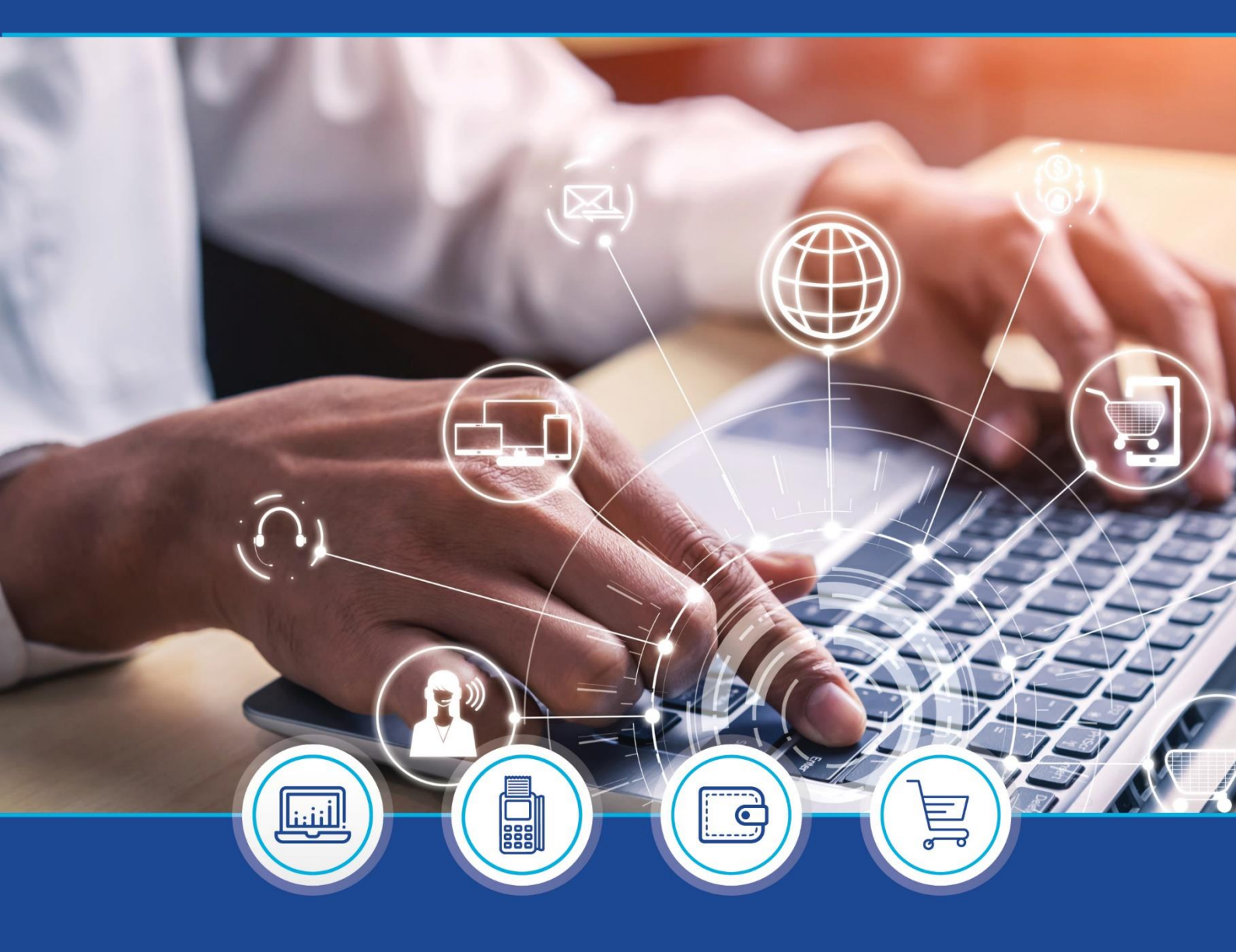

# NuPay: Strike Date Analysis report – v1.4

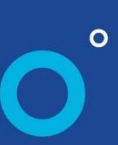

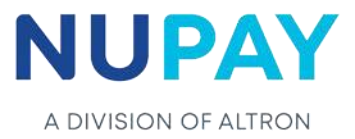

#### Strike Date Analysis report

✓ The Strike Date Analysis report was created to assist Merchant's identify the best strike date to consider when loading a debit order against a consumer's bank account. The information contained in the report is based on data that NuPay has on record, for the specific consumer, which is stored in the NuPay database only.

#### Benefits of the Strike Date Analysis report

- ✓ This feature is available on the NuPayments website for all MPS and DebiCheck merchants.
- ✓ It can be accessed via the Homepage, see Fig 1.1 (not applicable to MPS) as well as under Management reports, see Fig 1.2.
- This report will allow merchants to view all disputes, failed, successful, suspended (not applicable to MPS) and cancelled transactions that are linked to the consumer's ID number.
- ✓ It is not a credit bureau report and as such, the report will not display any merchant's business details.
- ✓ There is a search button available to select a specific bank account number linked to the consumer's ID number.
- ✓ The merchant will be billed a nominal fee of R1.50 (excl vat) every time they click to use the Strike Date Analysis functionality, which is about a fraction of generating a bureau report.

#### Note:

- ✓ Making use of this report is not compulsory, and the merchant can continue to load mandates as per normal, if they do not access the report.
- ✓ Merchants must obtain the consent from the consumer to generate the report, refer to Fig 2.

#### How to access the Strike Date Analysis report?

Below is a step-by-step quick guide to assist a merchant to access the report.

#### Step 1:

**Option 1:** Select Strike Date Analysis from the menu on the Homepage (DebiCheck merchants only), see Fig 1.1

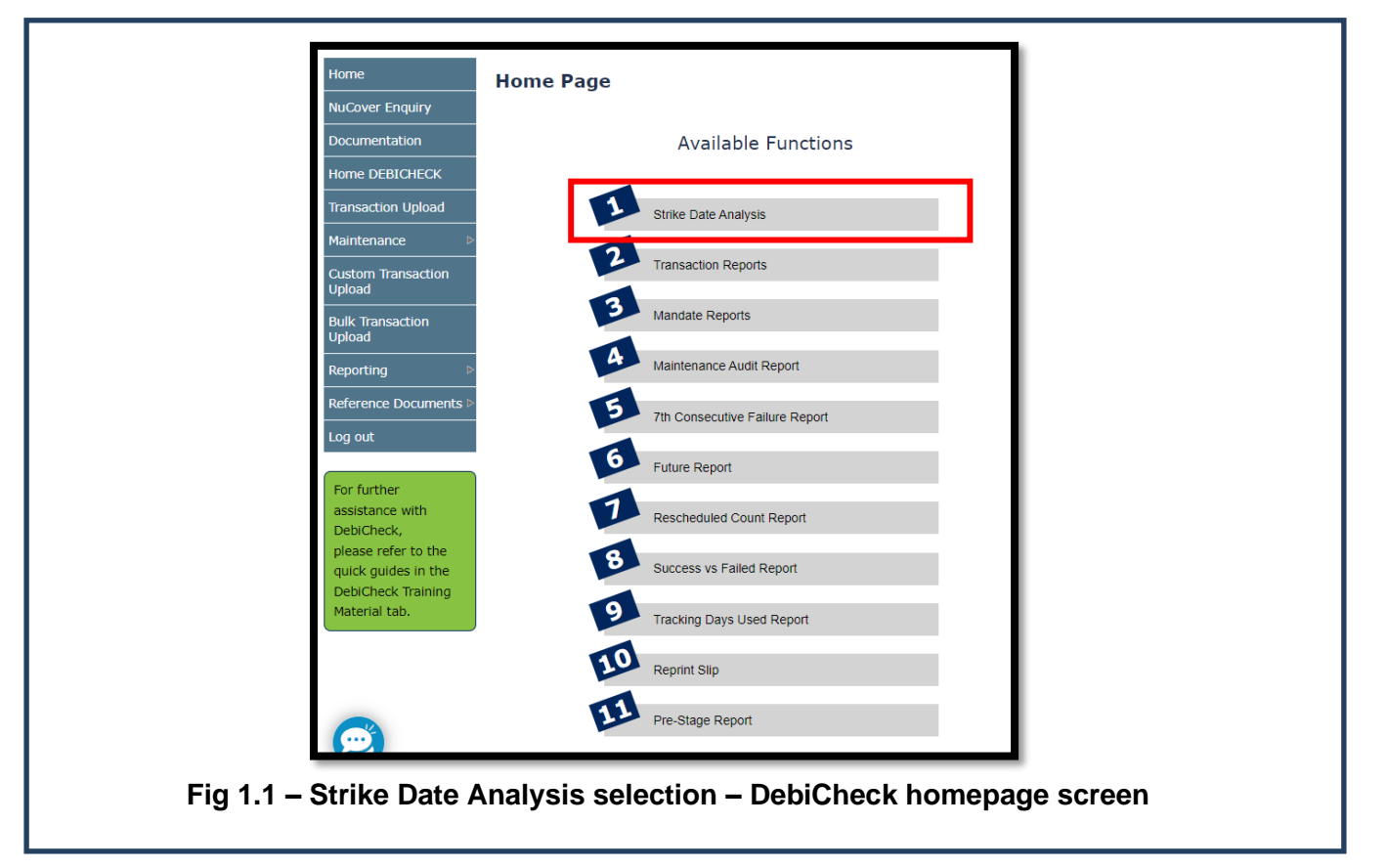

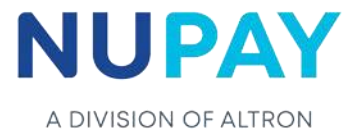

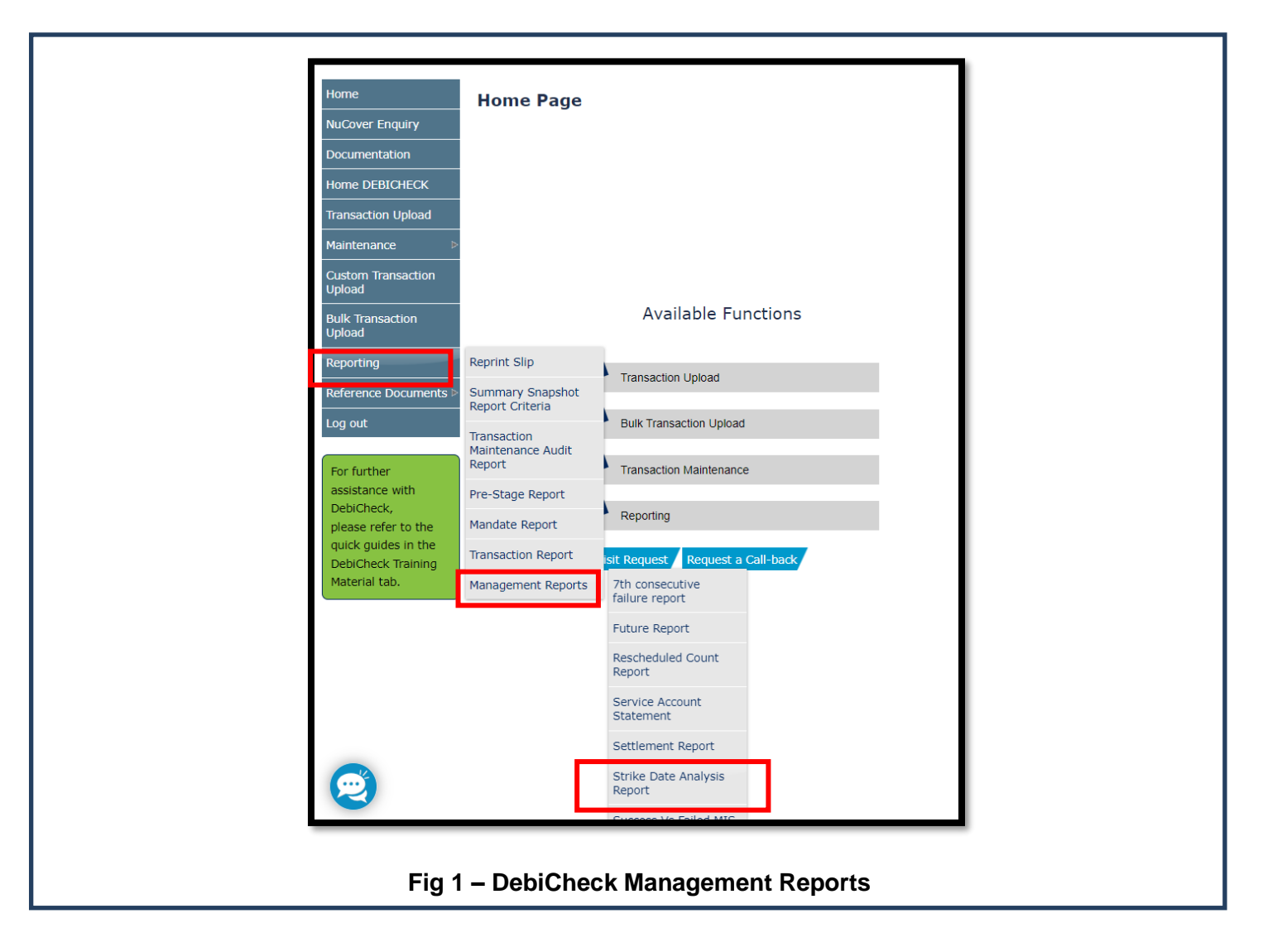

Option 2: Select Reporting, Management Report, Strike Date Analysis Report, see Fig 1.2

Step 2: Enter the consumer's ID number

| Search crite                             | ia                                                                                                    |
|------------------------------------------|----------------------------------------------------------------------------------------------------|
| Merchant:                                | 11868 - NuPay MPS Test                                                                                                   |
| ID number:                               |                                                                                                    |
| Please note the<br>Please confirm<br>Con | re is a nominal cost associated for this service.<br>you obtained consent from the consumer to draw the enquiry.<br>firm |

Note: The merchant must get the consent of the client prior to running this report.

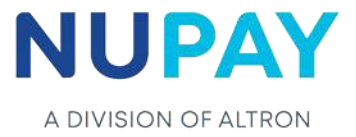

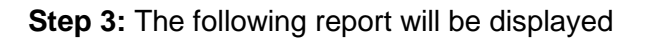

| view Strike Date | Analysis     |          |                  |          |           |          |
|------------------|--------------|----------|------------------|----------|-----------|----------|
| Success: 1       | % Cancelled: | 99% Susp | ended:           | 0%       |           |          |
| Failed: 0        | )% Disputes: | 0% Aver  | age Instalments: | R 2.75   |           |          |
| show 10 🗸 e      | entries      |          |                  |          | Search:   |          |
| Response day     | / Succes     | s Failed | Cancelled        | Disputes | Suspended | Total    |
|                  |              |          |                  |          |           |          |
| 19               | 0            | 0        | 45               | 0        | 0         | 45       |
| 19<br>24         | 0            | 0        | 45<br>35         | 0        | 0         | 45<br>35 |

### Fig 3.1 - Strike Date Analysis report

| View Multiple A | Accour  | nt Analysis |     |                      |           |           |         |
|-----------------|---------|-------------|-----|----------------------|-----------|-----------|---------|
| Success:        | 66%     | Cancelled:  | 24% | Suspended:           | 0%        |           |         |
| Failed:         | 9%      | Disputes:   | 1%  | Average Instalments: | R 2859.45 |           |         |
| Show 10 ~       | entrie  | s           |     |                      |           | Search:   |         |
| Account ID      |         | Success     | Fai | led Cancelled        | Disputes  | Suspended | Total   |
| 6292            |         | 1           | 1   | 0                    | 0         | 0         | 2       |
| 243078          |         | 12          | 0   | 0                    | 0         | 0         | 12      |
| 3949133         |         | 1           | 2   | 0                    | 0         | 0         | 3       |
| 11722169        |         | 11          | 0   | 0                    | 0         | 0         | 11      |
| 11891688        |         | 7           | 1   | 0                    | 7         | 0         | 15      |
| 20038410        |         | 12          | 0   | 0                    | 0         | 0         | 12      |
| 21826730        |         | 6           | 0   | 0                    | 0         | 0         | 6       |
| 21864950        |         | 1           | 0   | 0                    | 0         | 0         | 1       |
| 21977623        |         | 12          | 0   | 0                    | 0         | 0         | 12      |
| 21983763        |         | 6           | 1   | 0                    | 1         | 0         | 8       |
| Showing 1 to 10 | ) of 63 | 1 entries   |     | Previous 1           | 2 3       | 4 5       | 64 Next |

## Fig 3.2 – Bank Analysis report

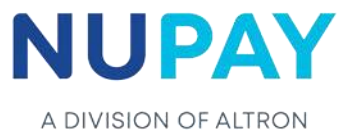

**Step 4:** There is also search function available for the merchant to use. If the report displays multiple dates or bank accounts the merchant can enter in a specific date or account number to refine their search, see Fig 4.

| View Strike Date A                                                                                                    | nalysis                                                          |                     |                                             |                                                 |                        |                                             |                           |
|----------------------------------------------------------------------------------------------------|------------------------------------------------------------------|---------------------|---------------------------------------------|-------------------------------------------------|------------------------|---------------------------------------------|---------------------------|
| Success: 28%                                                                                                    | Cancelled:                                                       | 52%                 | Suspende                                    | d:                                              | 0%                     |                                             |                           |
| Failed: 19%                                                                                                    | Disputes:                                                        | 0%                  | Average In                                  | nstalments:                                     | R 4.06                 |                                             |                           |
| Show 10 v entr                                                                                                    | ies                                                              |                     |                                             |                                                 |                        | Search: 25                                  |                           |
| Response day                                                                                                    | Success                                                          | Faile               | ed Ca                                       | ncelled                                         | Disputes               | Suspended                                   | Total                     |
| 25                                                                                                    | 13                                                               | 6                   | 0                                           |                                                 | 0                      | 0                                           | 19                        |
| View Multiple Acco<br>Success: 28%<br>Failed: 19%                                                                           | Cancelled:                                                       | 52%                 | Suspende<br>Average II                      | d:                                              | 0%<br>R 4 06           |                                             |                           |
| View Multiple Acco<br>Success: 28%<br>Failed: 19%<br>Show 10 v entr                                                         | unt Analysi:<br>Cancelled:<br>Disputes:<br>ies                   | 52%<br>0%           | Suspende<br>Average II                      | d:<br>nstalments:                               | 0%<br>R 4.06           | Search:                                     |                           |
| View Multiple Acco<br>Success: 28%<br>Failed: 19%<br>Show 10 ~ entr<br>Account ID                                           | unt Analysi:<br>Cancelled:<br>Disputes:<br>ies<br>S              | 52%<br>0%<br>uccess | Suspende<br>Average II<br>Failed            | d:<br>hstalments:<br>Cancelled                  | 0%<br>R 4.06<br>Dispu  | Search:<br>tes Suspende                     | d Tota                    |
| View Multiple Acco<br>Success: 28%<br>Failed: 19%<br>Show 10 ~ entr<br>Account ID<br>00000000170                            | unt Analysi<br>Cancelled:<br>Disputes:<br>ies<br>S4              | 52%<br>0%<br>uccess | Suspende<br>Average In<br>Failed<br>47      | d:<br>nstalments:<br>Cancelled<br>125           | 0%<br>R 4.06<br>Disput | Search:<br>tes Suspende<br>0                | d Tota<br>226             |
| View Multiple Acco<br>Success: 28%<br>Failed: 19%<br>Show 10 ~ entr<br>Account ID<br>000000000170<br>623370                 | unt Analysi<br>Cancelled:<br>Disputes:<br>ies<br>\$<br>\$4<br>2  | 52%<br>0%<br>uccess | Suspende<br>Average In<br>Failed<br>47<br>0 | d:<br>nstalments:<br>Cancelled<br>125<br>0      | 0%<br>R 4.06<br>Disput | Search:<br>tes Suspende<br>0<br>0           | d Total<br>226<br>2       |
| View Multiple Acco<br>Success: 28%<br>Failed: 19%<br>Show 10 ~ entr<br>Account ID<br>000000000170<br>623370<br>000000062337 | unt Analysi:<br>Cancelled:<br>Disputes:<br>ies<br>\$4<br>2<br>14 | 52%<br>0%<br>uccess | Suspende<br>Average In<br>Failed<br>47<br>0 | d:<br>nstalments:<br>Cancelled<br>125<br>0<br>4 | 0%<br>R 4.06<br>Disput | Search:<br>tes Suspende<br>0<br>0<br>0<br>0 | d Total<br>226<br>2<br>19 |